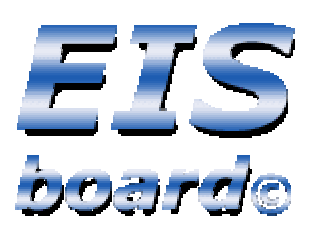

# **Bedienungsanleitung**

# EIS-Board ©

# Inhaltsverzeichnis

| EIS-Oberfläche      | 3     |
|---------------------|-------|
| Status              | 3     |
| User/Nutzer/Profile | 3-4   |
| Seminare            | 4     |
| Projekte            | 4     |
| EIS-Autoren         | 5     |
| News                | 6     |
| Materialien         | 7     |
| Quellen             | 8     |
| Das Relevanzprinzip | 9     |
| Newsgruppen         | 10    |
| FAQs                | 11    |
| Mails               | 12    |
| Suchen              | 13    |
| Chatten             | 14    |
| Klassifikation      | 14    |
| Das Archiv          | 15-16 |

# EIS-Oberfläche

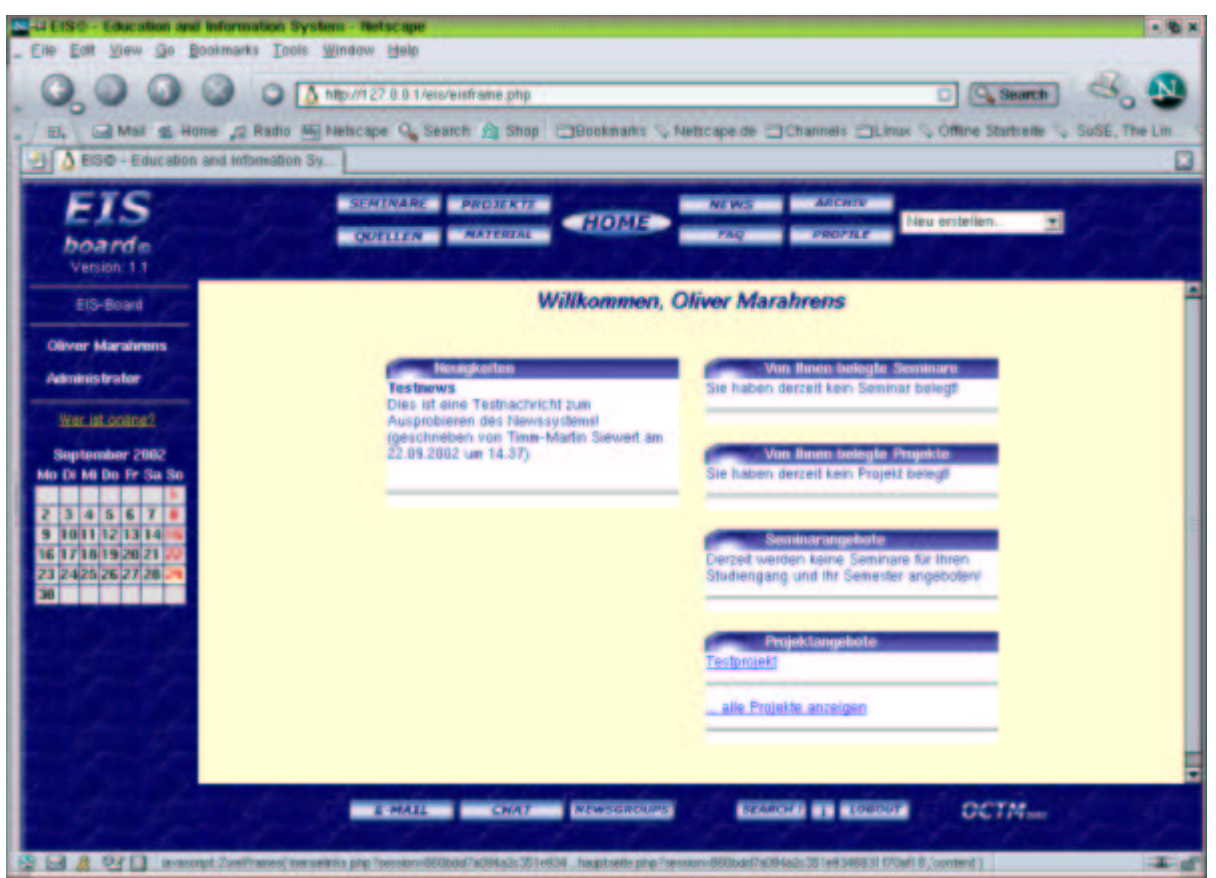

Alle Aktionen auf dem EIS-Board können über die Frame-Oberfläche getätigt werden. Zum Abrufen vorhandener Informationen sind die Buttons gedacht, wenn Sie selber Inhalte anlegen wollen, so können Sie dies über das Dropdown-Menu "Neu erstellen" erledigen.

#### <u>Status</u>

Jedem Nutzer wird bei der Eintragung ein Status zugeteilt, nach dem seine Rechte im System bemessen werden. Dabei wird zwischen "Student", "Tutor", "Lehrender" und "Administrator" unterschieden.

Je nach Status werden bestimmte Dinge im System angezeigt bzw. ausgeblendet. Zum Beispiel setzt sich das Dropdownmenu "Neu erstellen" im Hauptmenu anhand dieses Status zusammen. Für Studenten sind beispielsweise die Möglichkeiten, neue Seminare anzulegen oder den Thesaurus zu verändern, ausgeblendet. Die Einstellungen, welcher Nutzerstatus was tun darf, können bei der Installation auf einem eigenen Webserver über die Datei config.inc.php festgelegt werden.

## User/Nutzer/Profile

Ein User kann nur andere User anlegen, deren Status niedriger als der eigene ist. Nur der Administrator kann andere Administratoren eintragen, Lehrende können immer noch Studenten und Tutoren bestimmen, während Tutoren und ggf. auch Studenten andere Studenten eintragen dürfen. Das Hinzufügen von Nutzern geschieht über das Dropdownmenu "Neu erstellen - Profil". Nur das eigene Profil darf geändert werden (in der Profilübersicht wird ein entsprechender Link zum Ändern des eigenen Profils angezeigt). Nur ein Nutzer mit dem Status eines Administrators kann alle Nutzer ändern oder einzelne User löschen.

#### <u>Seminare</u>

| 4 EIS© - Education and Information System -                                                                                                    | Hetscape <2>                                                                                                   |                                                                                                    | - C ×                                                                                                    |
|----------------------------------------------------------------------------------------------------|----------------------------------------------------------------------------------------------------|----------------------------------------------------------------------------------------------------|----------------------------------------------------------------------------------------------------|
| _ Elle Edit View Go Bookmarks Iools Winds                                                                                                    | ow Help                                                                                                    |                                                                                                    |                                                                                                    |
| 0,00000                                                                                                    | 127.0.0.1/eis/einframe.php                                                                                     | 0 9.8                                                                                                    | ma 🖧 🔕                                                                                                    |
| 🚬 🔄 🖓 Mail 🐒 Home 🞜 Radio 🌆 Netsi                                                                                                    | cape 🔍 Search 🏫 Shop 🚍                                                                                         | Bookmarks 🛇 Netscape de 🗇 Channels 🗇 Linux 🛇 Offine Starts                                                                                                    | ene 💊 SuSE, The Lin 👋                                                                                           |
| EISO - Education and Information Sy.                                                                                                    |                                                                                                    |                                                                                                    |                                                                                                    |
| EIS                                                                                                    | EMINARE PROJEKTE                                                                                               | HOME NEWS ARENIU Neu erstellen.                                                                                                    | -                                                                                                    |
| boarde<br>Version: 1.1                                                                                                    | QUELLEN MATERIAL                                                                                               | TAQ PROFILE                                                                                                    | 282112                                                                                                    |
| FIS-Roard                                                                                                    | Testseminar                                                                                                    |                                                                                                    |                                                                                                    |
|                                                                                                    | Seminarleiter                                                                                                  | Timm-Martin Siewert                                                                                                    |                                                                                                    |
| Timm-Martin Siewert                                                                                                    | State Barrison Barrison                                                                                        | Seminar zum Test von EIS-Board.                                                                                                    |                                                                                                    |
| Administrator Wer jst online?                                                                                                    | Seminartelinehmer<br>Angemeldet 0<br>Max 10                                                                    |                                                                                                    |                                                                                                    |
| Contraction of the local division of the local division of the loc | Queten für dieses Seminar:                                                                                     |                                                                                                    |                                                                                                    |
| September 2002<br>Mo Di Mi Do Pr Sa So                                                                                                    | Projektgruppen dieses<br>Seminars                                                                              |                                                                                                    |                                                                                                    |
| 2 3 4 5 6 7 6<br>3 1011 12 13 14 15<br>16 17 18 19 20 21 22<br>23 24 25 25 27 28 45                                                                                                    | Malenalien für dieses Seminar                                                                                  | Testmaterial<br>Alle Telnehmer an Testseminär sollten dieses Material zur<br>Kanntnis nehmen!<br>Vorsion: 1.0<br>(geschrieben von Timm-Martin Siewert am 29.09.2002 um 22.00) |                                                                                                    |
|                                                                                                    | Freigegebene Autorenschaften                                                                                   |                                                                                                    |                                                                                                    |
| to the                                                                                                    |                                                                                                    | Seminarbelegungen löschen                                                                                                    |                                                                                                    |
| 11 - 20 11 - 20 11                                                                                                    |                                                                                                    | Seminarbeiegungen bearbeiten                                                                                                    |                                                                                                    |
| and the approximation                                                                                                    |                                                                                                    | Ausdruckbare Teinehmerliste                                                                                                    |                                                                                                    |
| and the state                                                                                                    |                                                                                                    | Seminar hearhalten                                                                                                    |                                                                                                    |
| Protection of the second second                                                                                                    | the second second second second second second second second second second second second second second second s |                                                                                                    |                                                                                                    |
| - In Spar Spr Sp                                                                                                    | E-MAIL CHAT                                                                                                    | NEWSGROUPS SEARCH I COBOUT OCTA                                                                                                    | There is a second second second second second second second second second second second second second second se |
| Document: Done (0.159 secs)                                                                                                    |                                                                                                    |                                                                                                    | +4                                                                                                    |

Seminare können in der Regel nur von Lehrenden und Tutoren angeboten werden. Studierende können sich entweder über den Button "Seminare" im oberen Menu oder über die Startseite über die Seminare informieren. In der Detailansicht, die nach Klick auf ein Seminar angezeigt wird, bietet sich für den Anbieter des Seminars die Möglichkeit, das Angebot zu verwalten (die Daten des Seminars zu ändern oder die Seminarbelegung zu bearbeiten). Alle anderen User haben hier die Möglichkeit, sich für das Seminar anzumelden, sofern die maximale Teilnehmerzahl noch nicht erreicht ist.

#### Projekte

Projekte können entweder seminarspezifisch oder frei sein. Freie Projekte können von jedem belegt werden, seminargebundene nur von Teilnehmern des zugehörigen Seminars. Die Projekte finden sich entweder im Bereich hinter dem Button "Projekte" in der oberen Menuleiste oder in der Detailansicht eines Seminars, zu dem sie gehören.

#### EIS-Autoren

Bei allen Dingen, die Sie ins EIS-Board stellen, werden Sie als Autor vermerkt. Sie können nur Daten ändern oder löschen, die Sie selber eingestellt haben. Wollen Sie einen Eintrag an einen anderen Nutzer übertragen, so können Sie sich der Autorenwechsel-Funktion bedienen, die Sie im Änderungsbereich der Daten finden.

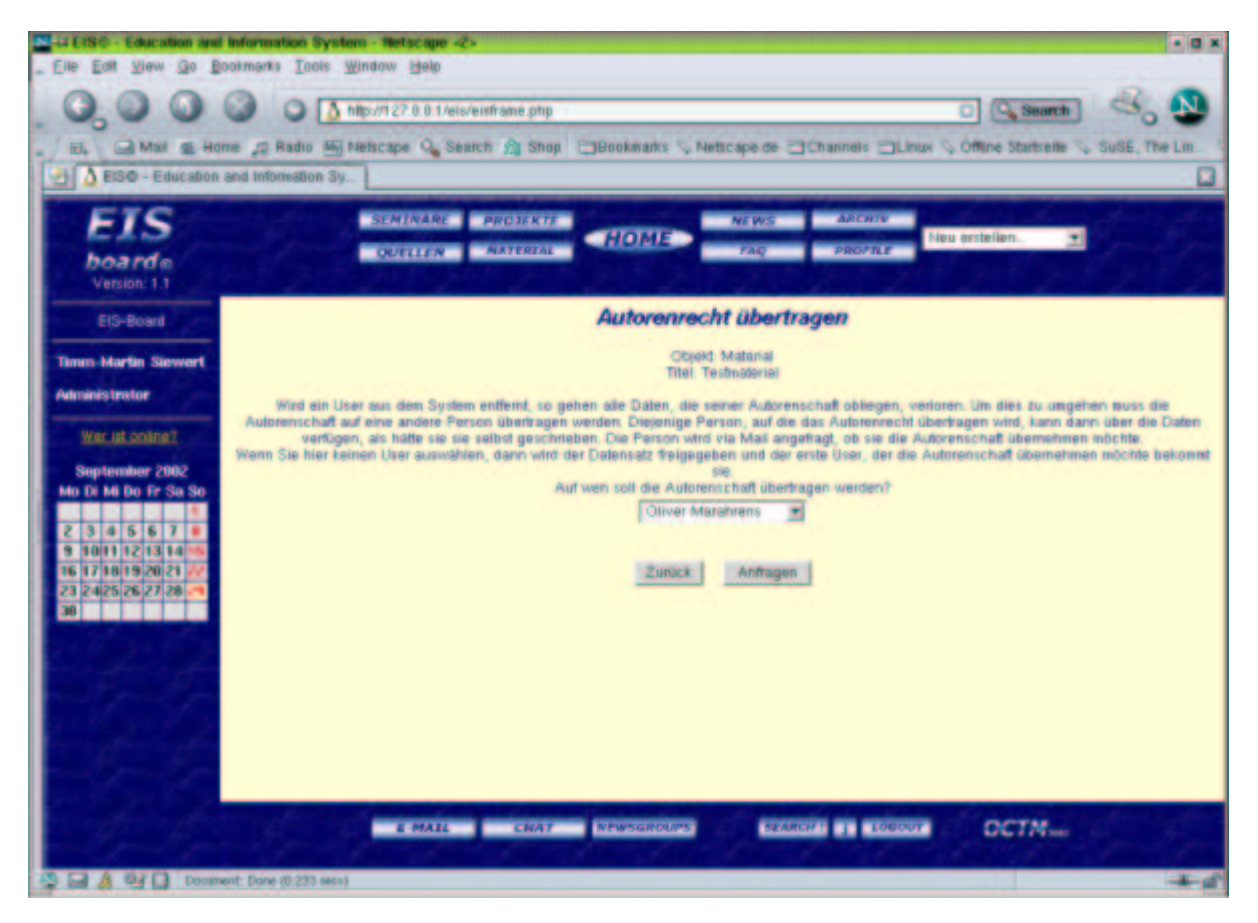

Der Autor, der einen Datensatz freistellt, kann auswählen, ob er den Datensatz einer bestimmten anderen Person anbieten oder allgemein freistellen möchte. Datensätze, bei denen ein Autorenwechsel angeboten wurde und die demzufolge übernommen werden können, werden denjenigen, denen die Autorenschaft angeboten wurde, direkt auf der Startseite angezeigt. Freigestellte Datensätze werden bei den Personen angezeigt, in deren Relevanzkreis der Datensatz vorher fiel (bzw. auch auf den Detailseiten der Seminare und Projekte, für die dieser Datensatz relevant war/ist).

Warum soll der Autor überhaupt gewechselt werden?

Wird ein Nutzer gelöscht, so verschwinden auch alle Datensätze, die unter seiner Autorenschaft standen. Sollen bestimmter Datensätze erhalten bleiben, so muss der Autor vor dem Löschen des alten Autors geändert werden.

#### <u>News</u>

| H EtS® - Education and Information Sy     | stem - Hetscape      | ÷                                                            |                                  |                                                                                                    | • 0 ×     |
|-------------------------------------------|----------------------|--------------------------------------------------------------|----------------------------------|----------------------------------------------------------------------------------------------------|-----------|
| _ Elle Edit View Go Bookmarks Tools       | Window Help          |                                                              |                                  |                                                                                                    |           |
|                                           | http://127.0.0.1/e   | els/elsframe.php                                             |                                  | C Search                                                                                                    | . 🔊       |
| H. Mai e Home C Radio R                   | Netscape Q. S        | search A Shop EBookmarks                                     | Netscape de EliChannels El       | Linux & Offine Startseite & SuSE                                                                               | The Lin S |
| EISO - Education and Information 3        | ly                   |                                                              |                                  |                                                                                                    |           |
| FIC                                       | -                    | And in case of the local division of the                     |                                  | The second second second second second second second second second second second second second second second s |           |
| EIS                                       | SEMINARE             | HOME                                                         | NEWS ARCHIV                      | Neu erstellen.                                                                                                 |           |
| board e<br>Version: 1.1                   | QUILLIN              | AATENIAL                                                     | FAQ PROVILE                      | 1 2 3 9 9                                                                                                    | 12        |
| EIS-Board                                 |                      | Newsmeld                                                     | ung hinzufügen                   |                                                                                                    | 1         |
| Timm-Martin Siewert                       |                      | Zur Startseite                                               | News ändem/löschen               |                                                                                                    |           |
| Administrator                             | <b>Uberschrift</b> : | Testnachricht                                                |                                  |                                                                                                    |           |
| War ut colina?                            | Newstext:            | Dies ist eine Testnachricht<br>Newssystems                   | zum Ausprobieren des             |                                                                                                    |           |
|                                           |                      |                                                              |                                  |                                                                                                    |           |
| Mo Di Mi Do Fr Sa So                      |                      |                                                              |                                  |                                                                                                    |           |
|                                           | Ablaufdatum          |                                                              |                                  |                                                                                                    |           |
| 9 1011 12 13 14 15                        | der<br>Meldung:      | poulo-00-00 (Format VVVV-MM-                                 | D0)                              |                                                                                                    |           |
| 16 17 18 19 20 21 22 28 24 25 26 27 28 24 |                      | Mit gedrückter Strg-Taste können 3<br>Schlamvorte auswählen! | ile beliebig viele User, Seminar | e, Projektgruppen und                                                                                          |           |
| 30                                        |                      | User                                                         | Seminare                         | Projektgruppen                                                                                                 |           |
| Sell Setting                              |                      | Oliver Marshrens                                             | Testseminar                      | -                                                                                                    |           |
| and the states                            | Relevant             |                                                              |                                  |                                                                                                    |           |
| 100000                                    | DUP:                 |                                                              |                                  |                                                                                                    |           |
| the state of the                          |                      |                                                              |                                  |                                                                                                    |           |
| and the state                             |                      |                                                              |                                  |                                                                                                    |           |
| Section and                               |                      |                                                              |                                  | 4 4                                                                                                    |           |
| a good good Bar                           | E-MAIL               | CRAT NEWSGROUPS                                              | SEARCH 1 L LOG                   | DCTMser                                                                                                    | 25,-      |
| Document Done (0.240 se                   | (1)                  |                                                              |                                  |                                                                                                    | -         |

Über den Newsbereich können kurzfristige Nachrichten an bestimmte User oder Seminare verbreitet werden. Wem die Nachrichten angezeigt werden, wird über das Relevanzprinzip (siehe dort) bestimmt. Für News kann ein Ablaufdatum festgelegt werden, zu dem die Nachricht automatisch entfernt wird. Dies ist beispielsweise bei Terminankündigungen sinnvoll.

#### Materialien

| Li EISC - Education and Informat<br>_ Elle Edit View Go Bookmarks                                                                                                    | n System - Netscape <2><br>Cools Window Help                                                                                                    | a × |
|----------------------------------------------------------------------------------------------------|----------------------------------------------------------------------------------------------------|-----|
| EL A Mail & Home 2 R                                                                                                    | http://127.8.0.1/els/eisframe.php   Second Structure Control Control C |     |
| EIS<br>boarde<br>Vesion: 11                                                                                                    | SEMINARE PROJEKTE HOME NEWS ARCHIV<br>OUTLIEN MATERIAL HOME FAQ PROFILE                                                                                                    |     |
| EIS-Board                                                                                                    | Materialien hinzufügen                                                                                                    | 1   |
| Timm-Martin Siewert<br>Administrator                                                                                                    | Zur Startseite         Materialien ändermiläischen           Titel des<br>Materials         Teistwaterial           Materialie         Materialien                                                                                                    |     |
| Wer_set contract<br>September 2002<br>Mo Di Mi Do Fr Sa So                                                                                                    | Moterial zur Kenntnis nehmen"<br>Kurzbeschreibung                                                                                                    |     |
| 2         3         4         5         6         7         8           9         10         11         12         13         14         16           16         17         16         19         20         21         32           23         24         25         26         27         28         49 | Versionsnummer 1.0<br>Material /hone/p8/EIS-Materia/eis_bedienung.com Browse<br>Datemanne                                                                                                    |     |
| 30                                                                                                    | (otte mitsaml Dateiendung eingeben)<br>(Angabe nur nötig, wenn nicht der Onginainame verwendet werden soll)<br>Klassifikation<br>Mit gedrückter Strg-Taste können Sie beliebig viele User, Seminere, Projektgruppen und<br>Schlagworte auswählen!                                                                                                    |     |
| 15%                                                                                                    | User         Seminare         Projektgruppen           Oliver Marahrens<br>Timm-Martin Siewert         Testiseminar         •           Belevant für:         •         •                                                                                                    |     |
| 😂 🗃 🎄 🥶 🗋 Donament: Done i                                                                                                    | E MALL CHAF NEWSGIROUPS SEARCH D   LOBOUT OCTMINE                                                                                                    |     |

Der Materialienbereich umfasst alle Computerdateien, die über das EIS-Board aufgerufen werden oder downloadbar sein sollen. Jeder Nutzer des EIS-Boards kann eigene Materialien erstellen und hier zur Verfügung stellen. Wie diese Daten angesehen werden hängt von der Server- und Browserkonfiguration ab. Unbekannte Text-Dateitypen und unterstützte Bildformate werden normalerweise direkt im Browser angezeigt, Binärdaten oder zip-Archive werden zum Download bereitgestellt, wenn man sie anklickt.

Angezeigt werden die Daten nur bestimmten Relevanzkreisen (s. Relevanzprinzip). Im Archiv wird alles gespeichert und ist für alle Nutzer auffindbar. Auch über die Suchfunktion können alle Materialien gefunden werden.

## <u>Quellen</u>

| Li EISO - Clacation and Informati<br>Elle Eoli View Go Bootmarks<br>Elle Mail S Home R R<br>El, Mail S Home R R                                                                                                    | en System - Hetscape - 2-<br>Tools Window Help<br>Metscape Q Search A Shop Bookmarks A Netscape de Channels Linux Offine Startreite SuSE, The Linux<br>wallon Sy.                                                                                                    |
|----------------------------------------------------------------------------------------------------|----------------------------------------------------------------------------------------------------|
| EIS<br>boarde<br>Vesion:11                                                                                                    | SEMENARE PROJEKTE HOME NEWS ARCHTV<br>QUELLEN AASTERZAL HOME FAQ PROFILE Neu erstellen.                                                                                                    |
| EIS-Board<br>Trans-Martin Saewart<br>Administrator<br>War Lit Schned<br>Mart Strator<br>September 2002<br>Mart Mar Do Pr Se So<br>Saesa<br>Saesa | Cuelle hinzufügen   Euristerite Quellenträge ändermötischen   Hyperfinit   Linktitel ElS-Board   URU Vflp//www.eis-board.de/   Kammenitar Gompage des Unterrichtasystems EIS.   Kassifikation Image des Unterrichtasystems EIS.   Kassifikation Image des Unterrichtasystems EIS.   Kassifikation Image des Unterrichtasystems EIS.   Kassifikation Image des Unterrichtasystems EIS.   Kassifikation Image des Unterrichtasystems EIS.   Kassifikation Image des Unterrichtasystems EIS.   Kassifikation Image des Unterrichtasystems EIS.   Kassifikation Image des Unterrichtasystems EIS.   Kassifikation Image des Unterrichtasystems EIS.   Kassifikation Image des Unterrichtasystems EIS.   Kassifikation Image des Unterrichtasystems EIS. |
| Document Done (                                                                                                    | 0.214 eeco)                                                                                                    |

Im Quellenbereich können alle Materialien erfasst werden, die keiner Computerdatei bedürfen. So können hier Literaturangaben oder -tipps eingetragen werden, ebenso Hyperlinks zu relevanten Webseiten.

Ebenso wie bei den Materialien kann ein Relevanzkreis festgelegt werden, dem die Quellen sofort angezeigt werden. Andere Nutzer, die nicht in den Relevanzkreis fallen, können die Quellen über das Archiv oder die Suchfunktion finden. News

Im Newsbereich können Neuigkeiten verbreitet werden, die normalerweise kurzfristig und für einen begrenzten Zeitraum zur Verfügung stehen sollen. Ein "Ablaufdatum" kann festgelegt werden, zu dem die Meldung automatisch entfernt wird.

Auch hier gilt das Prinzip der Relevanzkreise, im Archiv werden Newsmeldungen nicht festgehalten. Nutzer ausserhalb des Relevanzkreises können Meldungen nur über die Suchfunktion finden.

# Das Relevanzprinzip

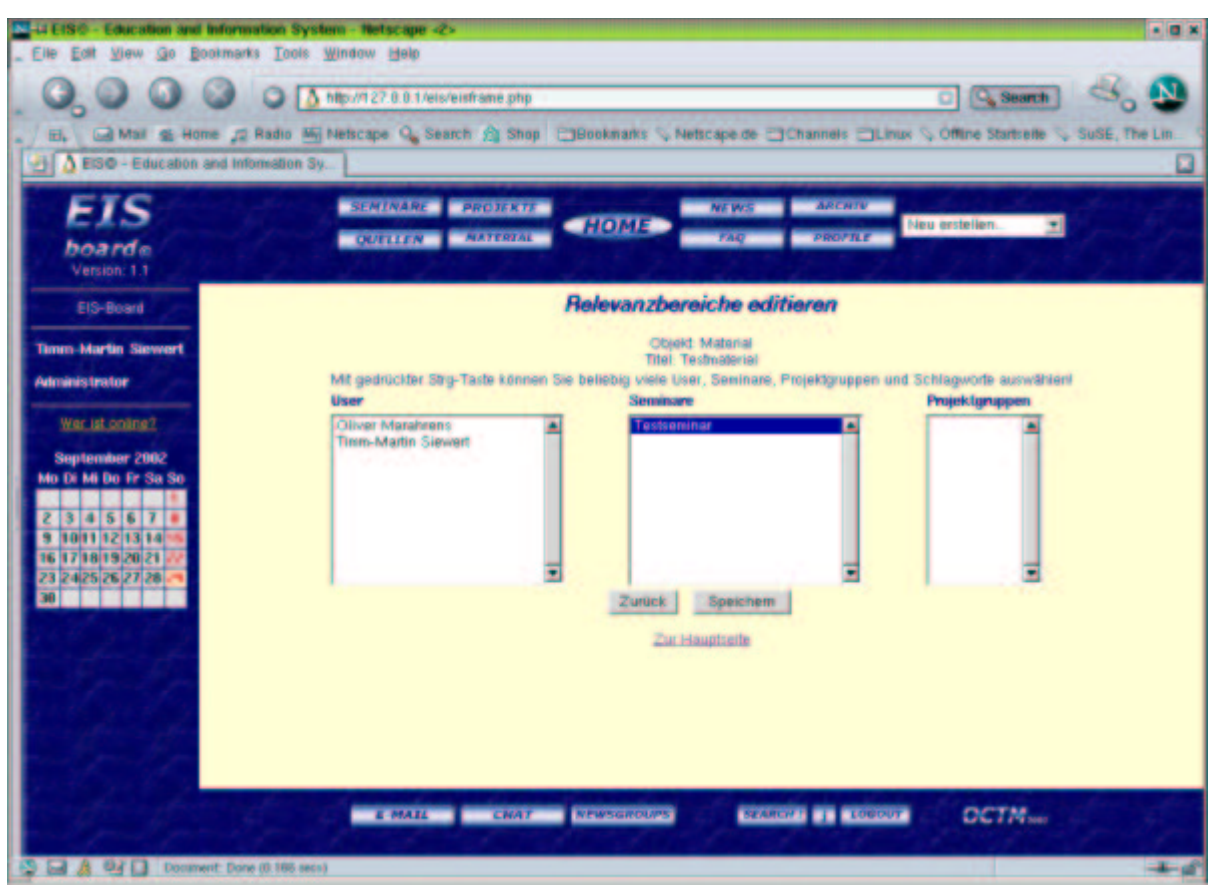

Sie können bei jedem Datensatz (Material, Quelle und Newsmeldung) festlegen, wem dieser angezeigt werden soll. Dazu können Relevanzkreise festgelegt werden, die aus einzelnen Nutzern, Seminaren oder Projektgruppen bestehen können. In den Relevanzkreis fällt jeder, der entweder direkt in den Relevanzkreis eingeordnet wurde oder ein Projekt oder Seminar belegt hat, dem der Datensatz zugeordnet wurde). Die Daten werden jedem Nutzer, der in den Relevanzkreis fällt, direkt auf der Startseite angezeigt. Projekt-/seminarspezifische Datensätze werden außerdem in den Detailbereichen der zugeordneten Projekte/Seminare aufgelistet.

## Newsgruppen

| HEIS® - Education and Inform                                                                                   | mation System - Netscape                                                                                   | - 6 ×    |
|----------------------------------------------------------------------------------------------------|----------------------------------------------------------------------------------------------------|----------|
| _ Elle Edit View Go Bootmar                                                                                    | ura Toole Miluaam Helb                                                                                     | -        |
| .0,000                                                                                                    | 🔾 🕼 http://122 0.0.1/eis/eisframe.php                                                                      | 6 😍      |
| . H. Mai & Home ,                                                                                              | a Radio 🌆 Nelscape 🔍 Search 🏚 Shop 🗇 Bookmarks 🖓 Netscape de 🗇 Channels 🗇 Linus 🖓 Offine Startselle 🔍 SuSE | The Lin. |
| EISO - Education and In                                                                                        | formation By                                                                                               |          |
| EIS                                                                                                    | SEMINARE PROJEKTE HOME NEWS ARCHTU                                                                         |          |
| boardo                                                                                                    | QUELLEN AATERIAL TAQ PROFILE                                                                               |          |
| Houseman Sucha                                                                                                 | Groups                                                                                                    |          |
| Dailera anglas                                                                                                 | Einang Group Andam Abachan                                                                                 |          |
| Central pusting                                                                                                | Eigene Beitrige andernitischen                                                                             |          |
| Concepts autzergen                                                                                             | Freshold ann: 2002-09-22                                                                                   |          |
| Circle Brateman                                                                                                | MySQL Dikussionen rund um MySQL Bertrage                                                                   |          |
| The second second second second second second second second second second second second second second second s | Evstellt am: 2002-09-22                                                                                    |          |
| the starter                                                                                                    | Testonuppé Gruppé zum Testen D                                                                             |          |
| and products                                                                                                   | and a second                                                                                               |          |
| 2 Sec. Le                                                                                                    |                                                                                                    |          |
| and proton                                                                                                    |                                                                                                    |          |
| 2152152                                                                                                    |                                                                                                    |          |
| and grant for                                                                                                  |                                                                                                    |          |
| 24 8 24 8 29                                                                                                   |                                                                                                    |          |
| S. G. Har                                                                                                    |                                                                                                    |          |
| Section they                                                                                                   |                                                                                                    |          |
|                                                                                                    | E-MALL CHAT NEWSGROUPS DEARCHT   LOUDDY OCTMINE                                                            |          |
| 2 2 8 2 D Mac/127.00.                                                                                          | 14ex44s_severage outputries and coupled servicits page Francescon-680 based/96094acit.351 e9346801170bs118 | ×.       |

Newsgruppen sind Diskussionen zu bestimmten Themenbereichen. Jeder kann seine Meinung oder Tipps innerhalb der Newsgruppen posten.

| Elle Eat View Go Boolmarks Tools Window Help      O O O O O O O O O O O O O O O O O                                                                                                    |
|----------------------------------------------------------------------------------------------------|
| Comparison of the state of the state of |
| ETS SEMINARE PROTEKTE HOME NEWS ARCHIV Neu erstellen.                                                                                                    |
| EIS SEMINARE PROJEKTE HOME NEWS ARCHIV Neu erstellen.                                                                                                    |
| EIS SEMINARE PROJEKTE HOME NEWS ARCHIV                                                                                                    |
| boardo vertien vertien vertien vertien                                                                                                    |
| Newsgroup-Suche. Gruppe MySQL                                                                                                    |
| Beitrag posten. Beitrag in dieser Grunde posten                                                                                                    |
| Groups and eight                                                                                                    |
| Genup sestalitien MySGL ist tull                                                                                                    |
| (gepostet an 22.09.2002, un 14.39 Uhr von Otivet Marahirens)                                                                                                    |
| MySQL ist ein tolles Datenbanksystem                                                                                                    |
|                                                                                                    |
| and the second second se                                                                                                    |
|                                                                                                    |
| and the second second second second second second second second second second second second second second second                                                                                                    |
|                                                                                                    |
|                                                                                                    |
|                                                                                                    |
|                                                                                                    |
|                                                                                                    |
|                                                                                                    |
|                                                                                                    |
| E-MAIL CHAT NEWSGROUPS BRANCH?   LOBOOT CCTM-                                                                                                    |
| C C A DZ D Mile 037.01 Male overseekeelen op besek Manute 000ed/20140-010000107e/18                                                                                                    |

# <u>FAQs</u>

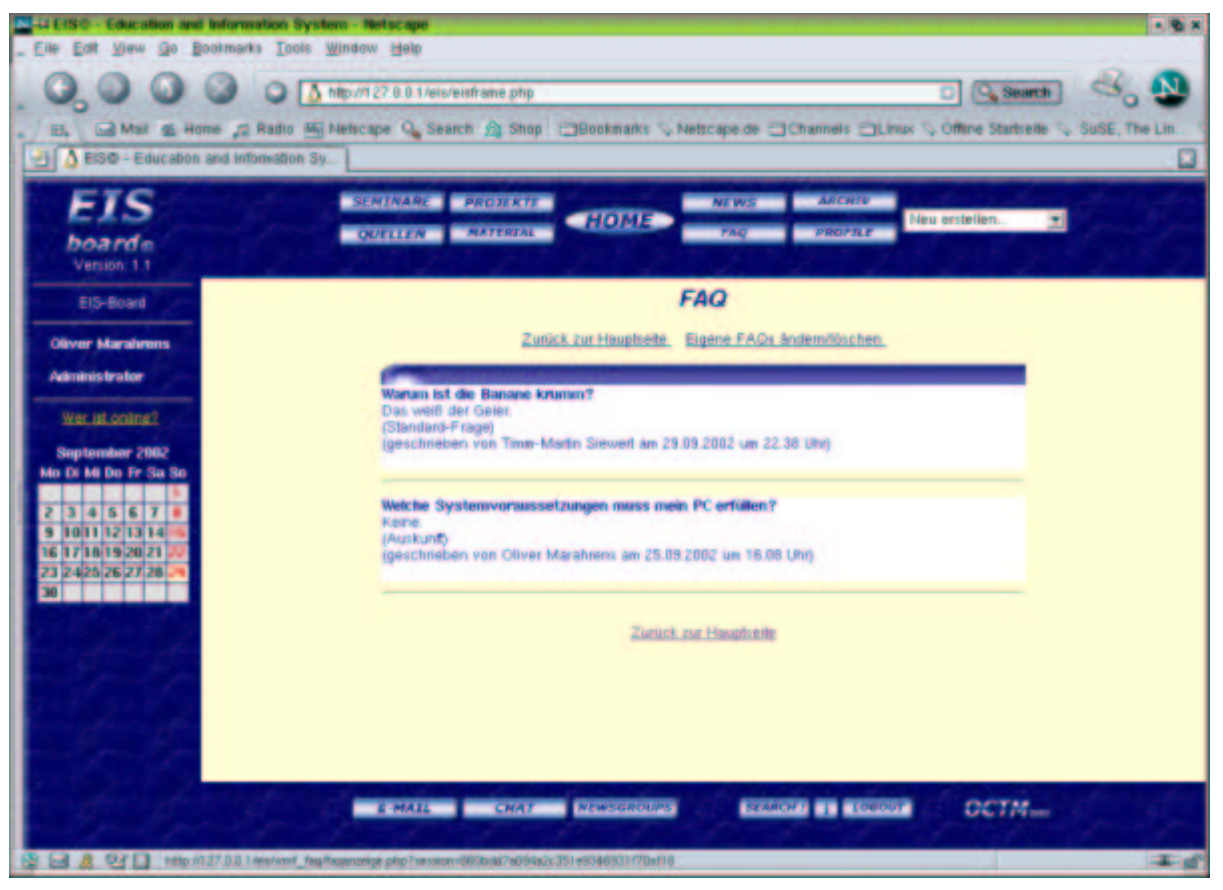

FAQs können in der Regel nur von Administratoren, Lehrenden oder Tutoren betreut werden. Sie dienen der Beantwortung von Fragen, die häufig gestellt werden.

FAQs können bestimmten Relevanzkreisen über eine direkte Anzeige zur Verfügung gestellt werden, sind aber auch im Archiv gespeichert und über die Suchfunktion auffindbar.

#### <u>Mails</u>

| 44 EIS© - Education and Information System - Netscape                                                  | 181                                                                      |
|----------------------------------------------------------------------------------------------------|--------------------------------------------------------------------------|
| _ Eile Ealt Yiew Go Bookmarks Iools Window Help                                                        |                                                                          |
| <ul> <li>Max and a Home of Radio Ministration</li> <li>Max and a Home of Radio Ministration</li> </ul> | ship 🔹 🖏 Stape de Channels CLinux 🗞 Offine Statisetle 🗞 SuSE, The Lin. 🔇 |
| 🛃 🗴 EIS® - Education and Information Sy                                                                |                                                                          |
| EIS SEMINARE PROD<br>boarde Oxiellen Mat                                                               | REKTE HOME NEWS ARCHIV<br>REAL HOME PAQ PROFILE Neu erstellen.           |
| E-Mail schreiben<br>Gesendet                                                                           | E-Mail schreiben                                                         |
| Allressluch. All:                                                                                      | cliver@eis-board.de                                                      |
| Betre                                                                                                  | f: Test                                                                  |
| Text:                                                                                                  | Dies ist eine Testmail.<br>Beste Gruße<br>Olived                         |
|                                                                                                    | E-Mail senden                                                            |
| · MA34 · · · · · · · · · · · · · · · · · · ·                                                           | NAT NEWSGROUPS SEARCH I LOUGUE OCTA                                      |

Mails können über den Mailbereich versandt werden. Derzeit sind hier keine Anhänge möglich und ein Abrufen externer POP3-Postfächer ist auch nicht vorgesehen. Ein Adressbuch kann genutzt werden, in dem zu eMail- Adressen, an die bereits eine Mail versandt wurde, Nicknamen angegeben werden können. Damit ist eine Verwaltung seiner eigenen Adresskontakte möglich.

| -4 EIS® - Education and Infor | nation System - Hetscape                                                                                                    |                                                                           |
|-------------------------------|----------------------------------------------------------------------------------------------------|---------------------------------------------------------------------------|
| _ Elle Ealt View Go Bookma    | rks Taols Window Help                                                                                                    |                                                                           |
| Bi Mai g Home ;               | Control and the second second | arks 🗞 Netscape de 🔤 Channels 🔤 Linus 🗞 Öffine Startreile 💊 SuSE, The Lin |
| EISO - Education and In       | formation Sy                                                                                                    |                                                                           |
| EIS<br>boarde                 | SEMINABE PROJEKTE HO                                                                                                    | ME RAQ PROFILE Neu erstellen.                                             |
| E-Mail schreiben<br>Gesendet. | M.                                                                                                    | ail-Adressbuch                                                            |
| Adressmuch                    |                                                                                                    | Adressen hinzufligen                                                      |
| 111111111                     | Ens                                                                                                    | elle Adressen ändern/löschen                                              |
| the applies a place           |                                                                                                    | History Cit                                                               |
| the second second             | oliver@eis-board.de                                                                                                    | Name: Diver Marahrens                                                     |
| C. B. B.                      | Imm@eis-tocard.de                                                                                                    | Nickname: Tirm<br>Name: Tirm-Martin Stewert                               |
| 1 2                           |                                                                                                    |                                                                           |
| 2 2 2                         |                                                                                                    |                                                                           |
| 1000                          |                                                                                                    |                                                                           |
| 5. K. K.                      |                                                                                                    |                                                                           |
| - 9, 9, - S                   | E-MALL CHAT NEWS                                                                                                    | SEARCH I LOUGHT OCTNING                                                   |
| 2 - R 2/ 1 Mp./127.0.0        | 1 Aristeis_email/actressmalls.php *tessions/060b.do7x094a2c351+83465                                                                                                    | 1170w10                                                                   |

# <u>Suchen</u>

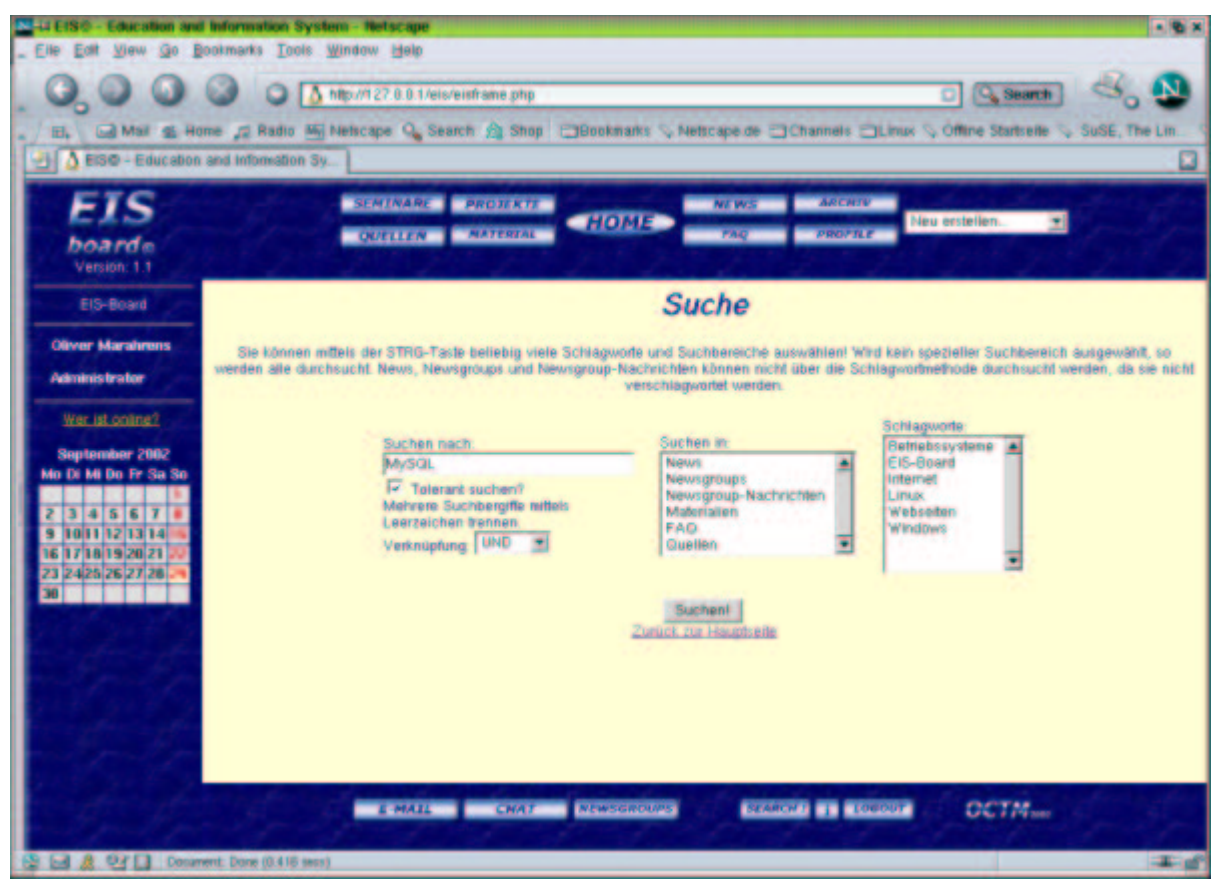

Im Datenbestand von EIS kann natürlich gesucht werden. Dabei wird eine Stichwortsuche über den Volltext angewendet, wobei die Suche auf bestimmte Bereiche eingegrenzt werden kann (über das "Suchen in"-Feld). Eine genaue Suche kann eingeschaltet werden (indem das "Tolerant suchen"-Feld deaktiviert wird). Dies ist aber in der Regel nicht anzuraten, es sei denn, der gewünschte Begriff ist wirklich genau bekannt. Bei der genauen Suche wird nach exakt dem eingegebenen String gesucht, taucht er nur als Wortteil auf, so wird dies nicht als Ergebnis gewertet. Sucht man zum Beispiel EIS, so wird EIS-Board nicht gefunden. Die Verknüpfung der einzelnen Suchbegriffe kann über ein Dropdown-Menu festgelegt werden. Dabei stehen "UND" (alle Begriffe müssen im Dokument

vorkommen) bzw. "ODER" (einer der Begriffe muss im Dokument auftauchen) zur Auswahl.

### <u>Chatten</u>

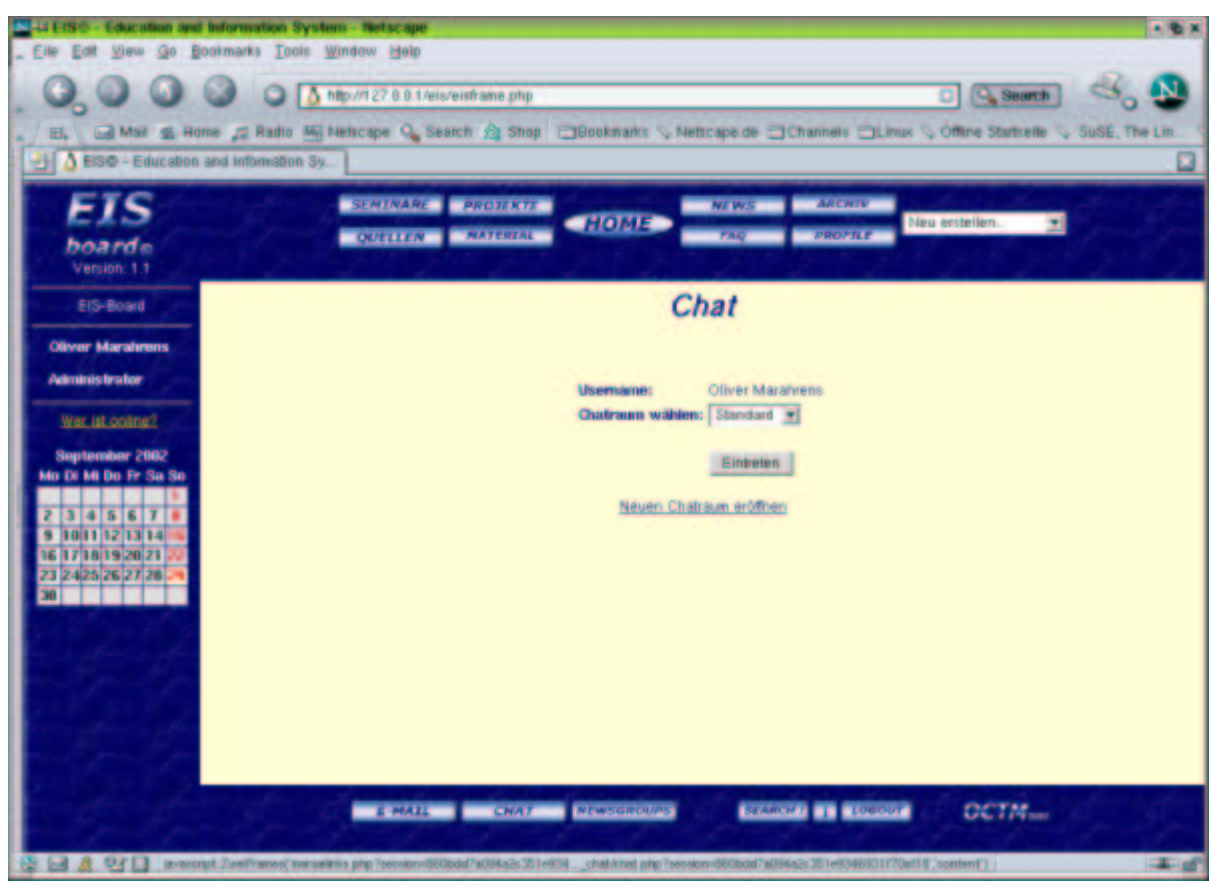

Eine direkte Kommunikation zwischen den EIS-Board-Teilnehmern ist über den Chat möglich. Dabei kann entweder ein dauerhafter Standard-Chatraum genutzt oder eigene Chaträume eröffnet werden. Diese eigegen Chaträume können beispielsweise für seminarspezifische Chats oder Online-Sprechstunden genutzt werden.

#### Klassifikation

Die EIS-Klassifikation kann über den Thesaurus bestimmt werden. Im Thesaurus können Schlagworte hinzugefügt oder bearbeitet und daraus ganze Begriffshierarchien gebildet werden. In der Regel sind nur Administratoren, Lehrende und Tutoren dazu befugt, den Thesaurus zu erweitern oder zu bearbeiten.

# Das Archiv

| Li EISO - Education and<br>_ Elle Edit View Go B   | a Information System - Netscape                                                                                                    |
|----------------------------------------------------|----------------------------------------------------------------------------------------------------|
|                                                    | Comparison of the second of the second |
| EIS<br>boarde<br>Vesion: 1.1                       | SEMINARE PROJEKTE HOME NEWS ARCHIV<br>QUELLEN AATERIAL HOME PAQ PROFILE Neu entellen.                                                                                                    |
| EIS-Board                                          | Archive                                                                                                    |
| Oliver Marahrens<br>Administrator                  | Im eigenen Archiv finden sich alle im EIS-Board befindlichen Beiträge, Materiatien, Quellen und FAQs. Sottiert nach der jeweiligen Klassifizierung.<br>Bei den Partnerhochschulen gelangen Sie durch Klick auf die Hochschule auf deren Homépage, zum Archiv geht's über den Button "Zum Archiv<br>dieser Hochschule".                                                                                                    |
| <u>War ist online?</u><br>September 2002           | Elgenes Andrév<br>Bitte klicken Sie auf die gewünschte Rubrik.<br>Betriebissysteme Internet                                                                                                    |
| Mo Di Mi Do Fr Sa So                               | Archive von Parlnerhochschulen                                                                                                    |
| 2345678                                            | EIS-Board Zur Homepage Zum Hichnic dieser Hochschuse                                                                                                    |
| 16 17 16 19 20 21 20<br>23 24 25 26 27 26 29<br>30 | Zar Hauptonie                                                                                                    |
| 166                                                |                                                                                                    |
| - Grander                                          | E-MALL CNA? NEWSGROUPS SEARCH? I LOBOUT OCTAM                                                                                                    |
|                                                    | 127.8.8.1 Amerikanit _mchtenterchen php ?excessor/860bdd?#094e2c351+#5346831470ar184actv0                                                                                                    |

Das Archiv enthält alle klassifizierten Datensätze des EIS-Boards. Dies sind FAQs, Quellen und Materialien.

Aus der Klassifikation wird ein Katalog gebildet, in dem unter dem jeweiligen Klassifikationsbegriff die Materialien, Quellen und FAQs zu finden sind.

Bestehen Partnerschaften zu anderen EIS einsetzenden Hochschulen sind auch Kooperationen möglich. Die EIS-Board-Daten werden in ein XML-Format exportiert.

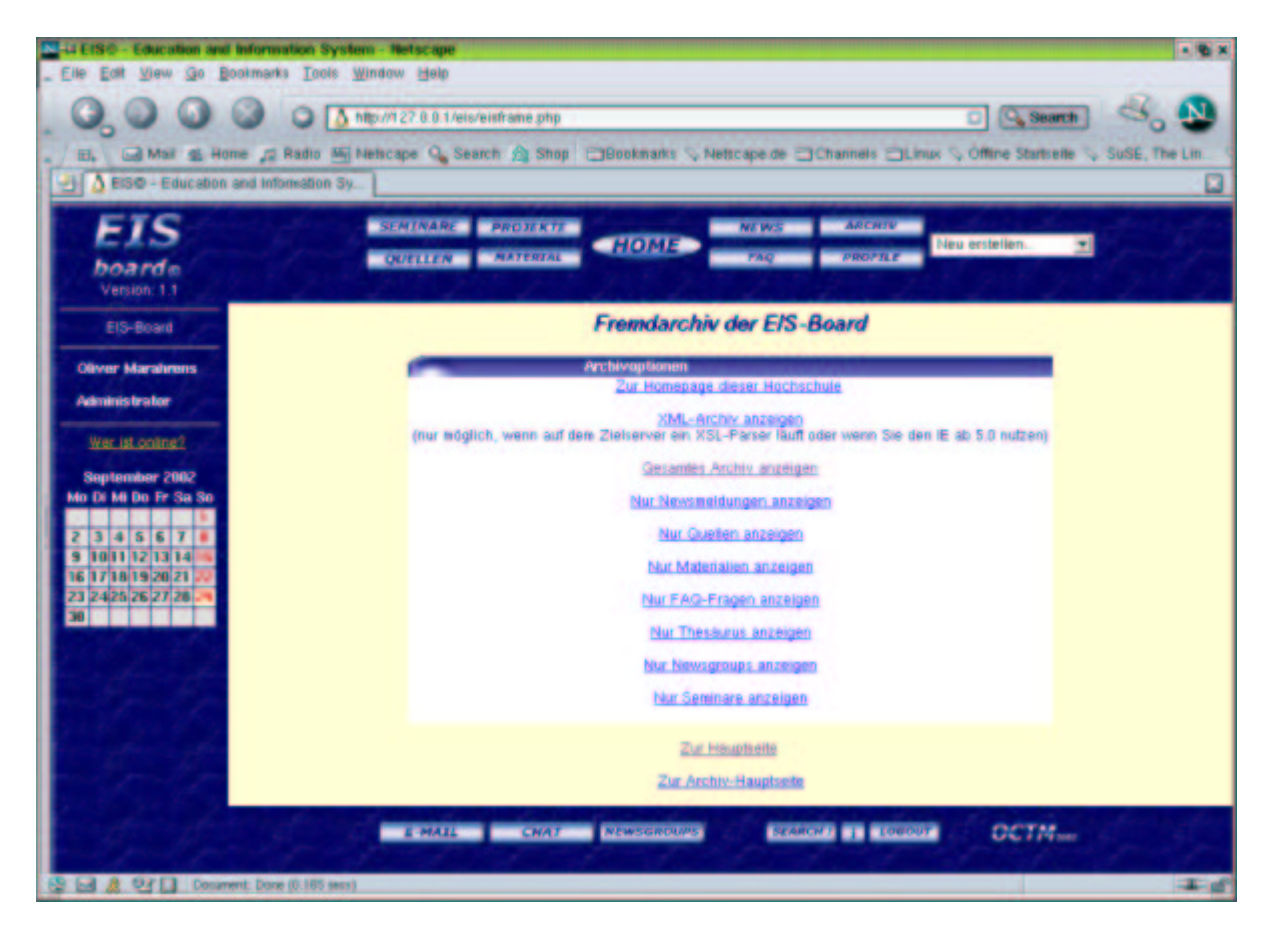

Die Datei, in der die XML-Daten der anderen Hochschule gespeichert sind, kann hier eingesehen werden. In der Konfigurationsdatei config.inc.php kann fetsgelegt werden, welche Bereiche des EIS-Boards in XML exportiert werden sollen. Auf diese Weise ist es auch möglich, den Zugriff von fremden Hochschulen auf bestimmte Bereiche auszuschliessen. Steht ein offenes XML-Archiv zur Verfügung, so kann der Nutzer auswählen, welche Bereiche aus dem Partnerarchiv er sehen möchte. Die Daten liegen lediglich nach Bereichen sortiert vor und sind ansonsten ungeordnet.